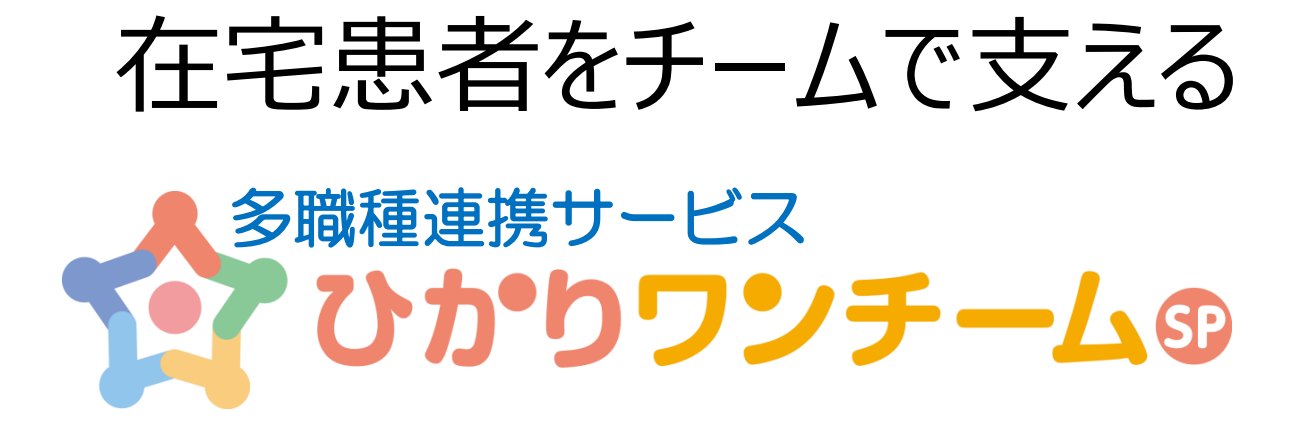

# かんたん開始ガイド

平成29年4月

NTTテクノクロス株式会社

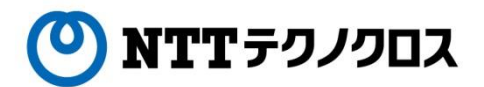

# はじめに

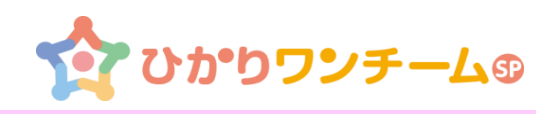

この度は「ひかりワンチームSP」をご利用いただきありがとうございます。

本編では、はじめてひかりワンチームSPをお使いになる方へ利用環境の設定から ご説明いたします。

お手元にNTT-IT社より送付された「サービス開始のご案内」もしくはテナント管理者 より送られた「施設開設のご案内」をご用意下さい。

画面説明等iPadの画面を掲載しておりますがPCでも同じように操作可能です。

ご参考のうえ皆さまの情報共有にご活用いただきますようお願いいたします。

なお、詳細な操作説明などひかりワンチームSPに関する各種マニュアルは、以下の サイトにてご確認下さい

https://hikari.oneteamsp.com/download/doc/support.html

目次

・iPad Air / iPad mini の基礎知識

・ワンチーム活動の運用フロー例

・ひかりワンチームSPの管理者・職種の役割

・ひかりワンチームSPのサービス利用開始までの手順

## 【操作手順】

- 1. 利用端末に証明書を設定する(A.端末のサービス利用設定)
- 2. 施設を登録する(B.施設の新規登録)
- 3. 施設内の担当者を登録する(C1:自施設の担当者登録)
- 4. 患者を登録する (D.患者の新規登録)
- 5. 患者の連携先を登録する(E.患者連携の設定)

#### 【付録】

付録1 ひかりワンチームSPの管理者、職種の権限

ワンチーム活動の運用フロー例

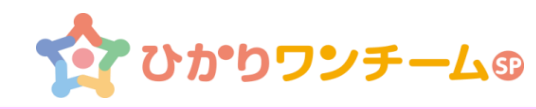

▶ ワンチーム活動の進化にあわせて、簡単に運用いただけるよう設計しました。

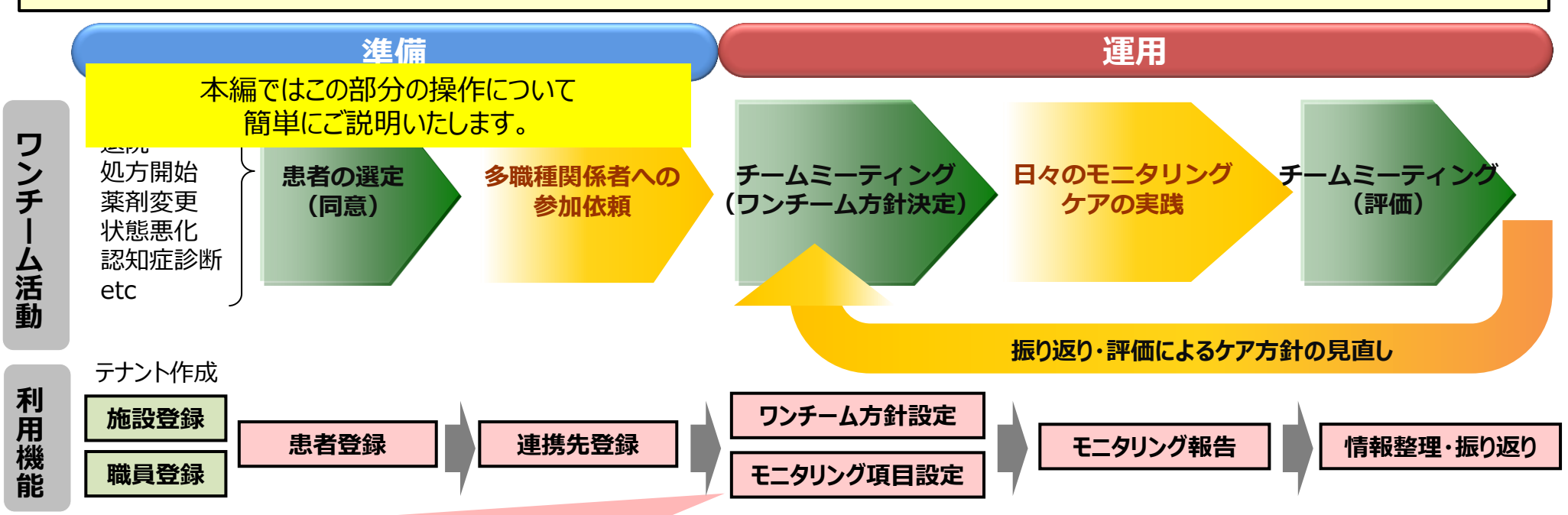

#### ワンチーム方針(例)

|          | 現状の課題                   | ・大声・昼夜逆転などでケアできない機会が増加  |                  |
|----------|-------------------------|-------------------------|------------------|
|          |                         | ・止しく版楽しているかとつか疑わしい      |                  |
| (女性 82歳) | _ 大目標(半年後)              | ・半年後も在宅で生活できること         | 「ワンチーム方針」を常に表示し、 |
|          | リ<br>ン 当面の目標(1か月後)<br>チ | ・服薬管理・指導によるアドヒアランスの向上   | タメンバーが日々 日にすることで |
|          |                         | ・規則正しい生活リズムに戻す          |                  |
|          | 1 観察方針                  | ・BPSD発現時の状況を確認、報告       | 一体感のある質の局いケアを    |
|          | 4                       | 医師・昼夜逆転行動の抑制のため薬剤を調整    | 実現することを目指しています   |
|          | ク<br>針 対応ナ社 夕暎街の仍割      | 看護師・信頼関係の構築、服薬管理の開始     |                  |
|          | ッ 刈心力缸・各職種の役割           | ヶァマネジャー ·BPSD発現状況の確認・報告 |                  |
|          |                         | ヘルパー・・昼夜のメリハリある生活リズムにする |                  |

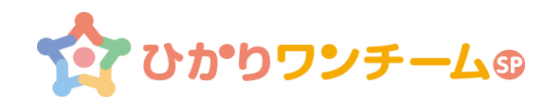

## 管理者および職種によるサービス利用設定時の役割

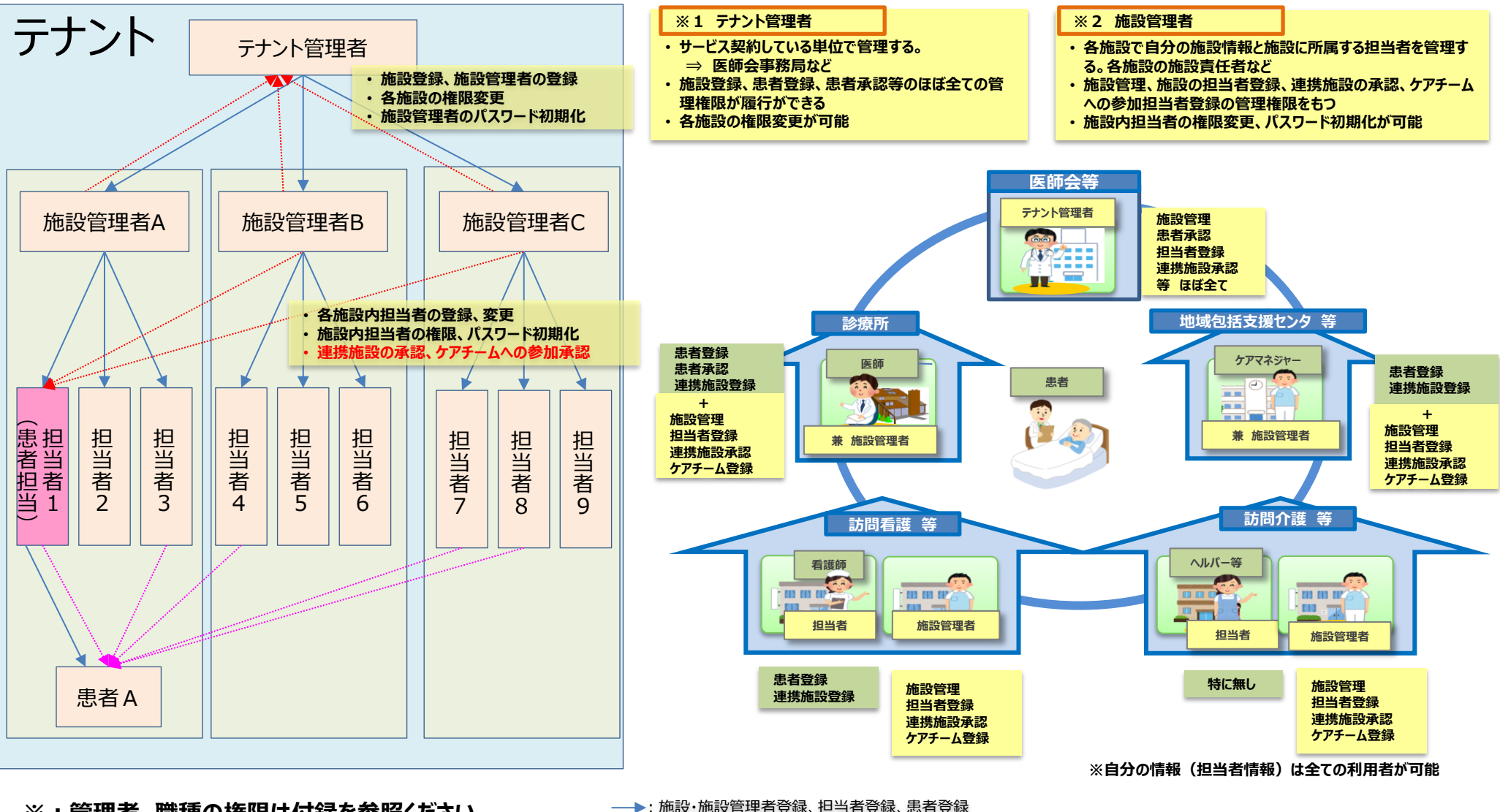

※:管理者、職種の権限は付録を参照ください

→ : 施設・施設管理者登録、担当者登録、患者登録
 ・……: 連携設定
 ・……: 承認

ひかりワンチームSPのサービス利用開始までの手順

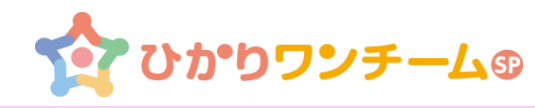

本マニュアルでは、多職種連携サービスひかりワンチームSPを最初に開始するまでの手順を示したものです。

連携を開始するにあたり、利用端末の設定、施設、担当者、患者などを登録し患者に対し登録済みの利用施設と担当者情報を紐付ける ことにより、患者を中心とした情報共有のサービスを開始することができます。

また、職種等毎に各々の役割に応じた設定作業を行うことが必要です。(職種毎に権限が異なります)

## サービス利用までの流れ(端末設定、施設・担当者の新規登録)

#### 事前準備:利用端末、インターネット環境、

|        | NTT-ITより         | 送付された「サービス開始のご案内」 | テナント管理者                               | 施設管理者 | 多職種 |
|--------|------------------|-------------------|---------------------------------------|-------|-----|
| A. 端末( | <b>Dサービス利用設定</b> |                   |                                       |       |     |
| A-1    | 全端末              | 証明書のインストール        | A-1:受領したテナント情報                        |       |     |
| A-2    | 全端末              | ログインとショートカット作成    | から、利用端末に証明書のインストール後、ブラ                |       |     |
|        |                  |                   | ウザ再起動<br>↓<br>A-2:ショートカット作成後、ロ<br>グイン |       |     |

# ひかりワンチームSPのサービス利用開始までの手順

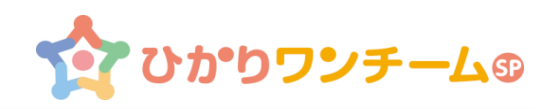

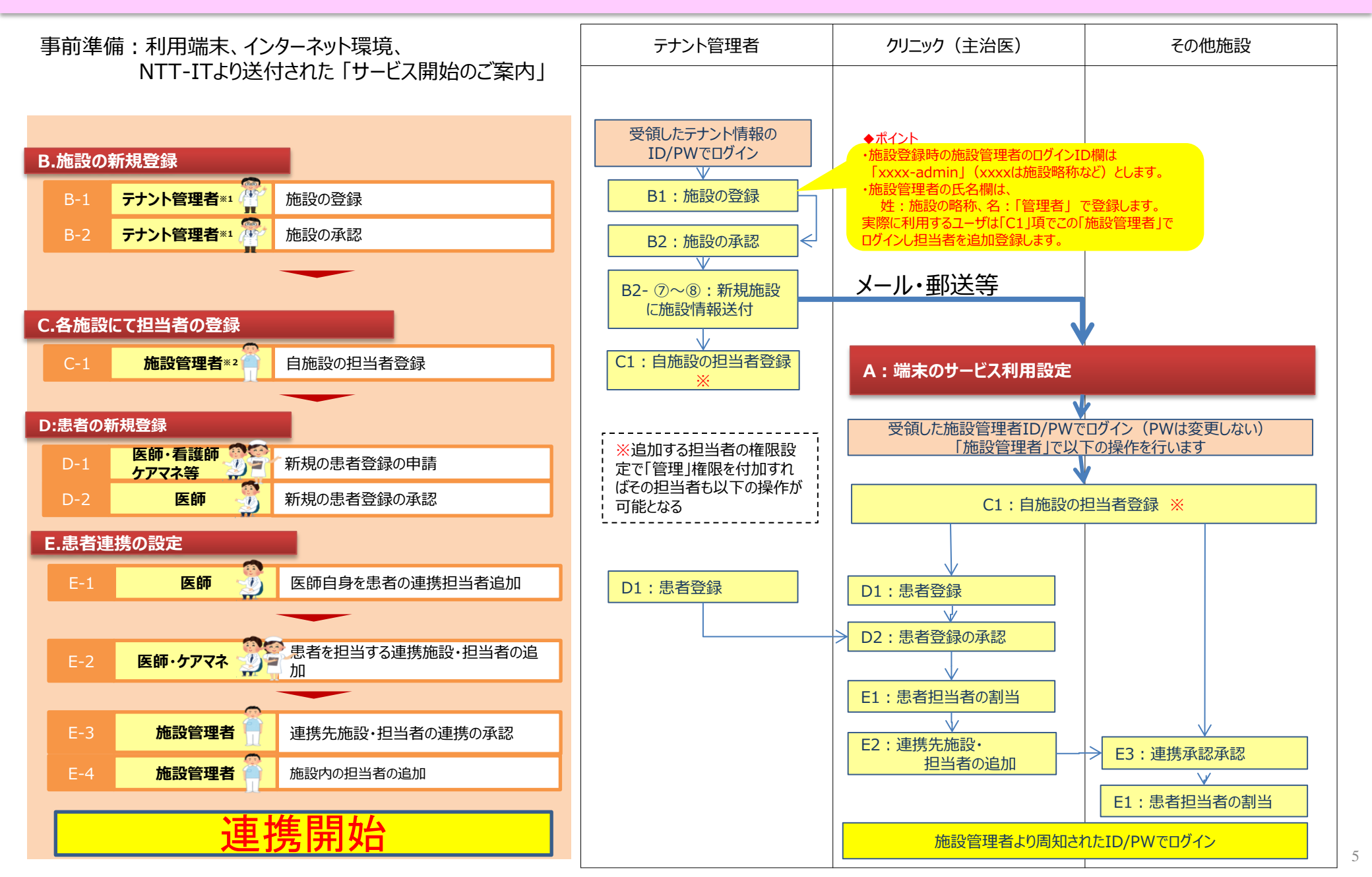

# A. 端末のサービス利用設定 (1)

~全員が実施~

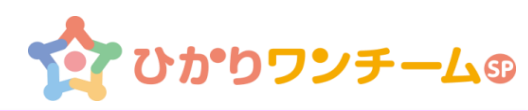

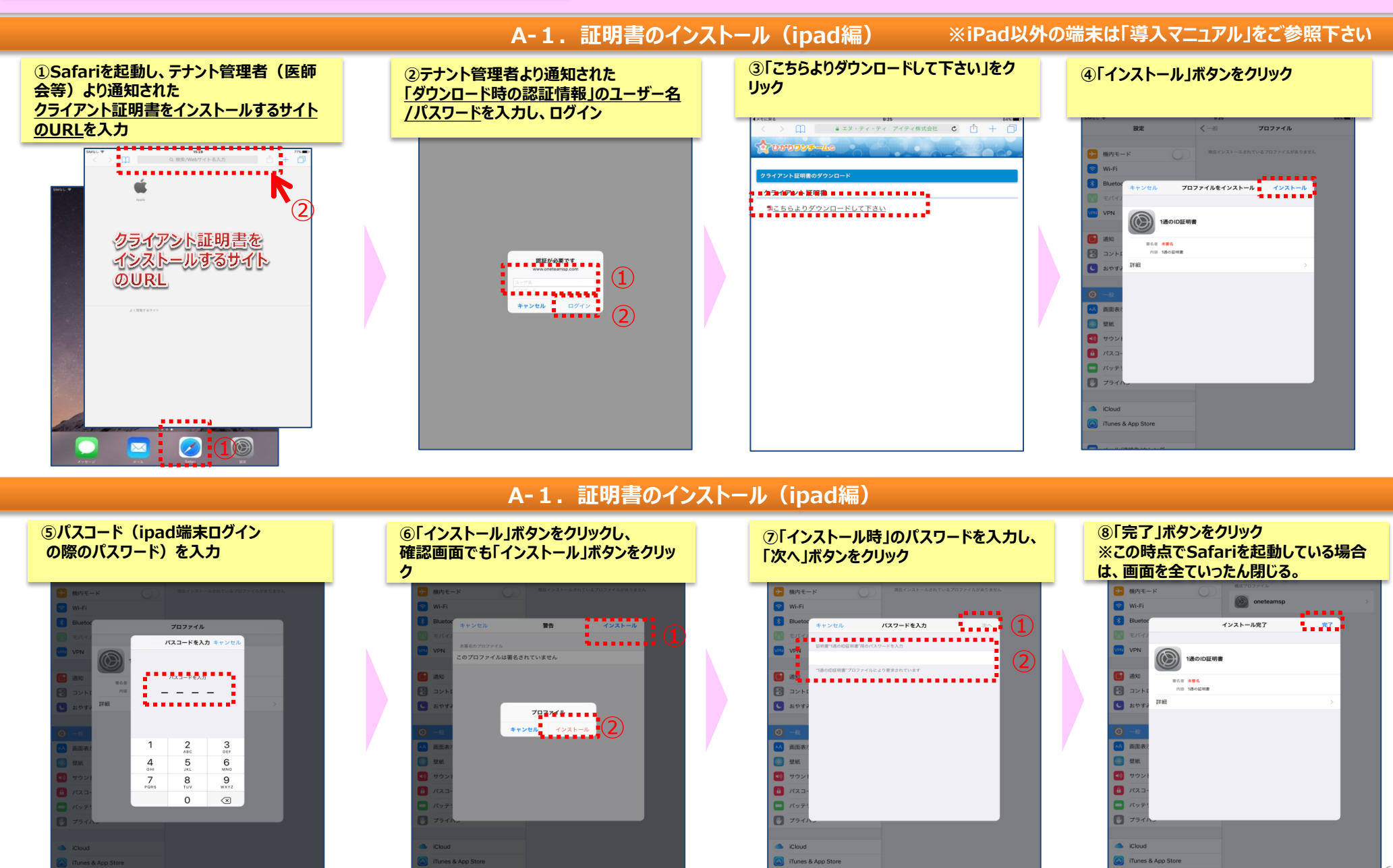

# A. 端末のサービス利用設定 (2)

~全員が実施~

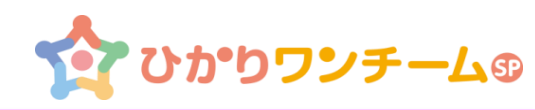

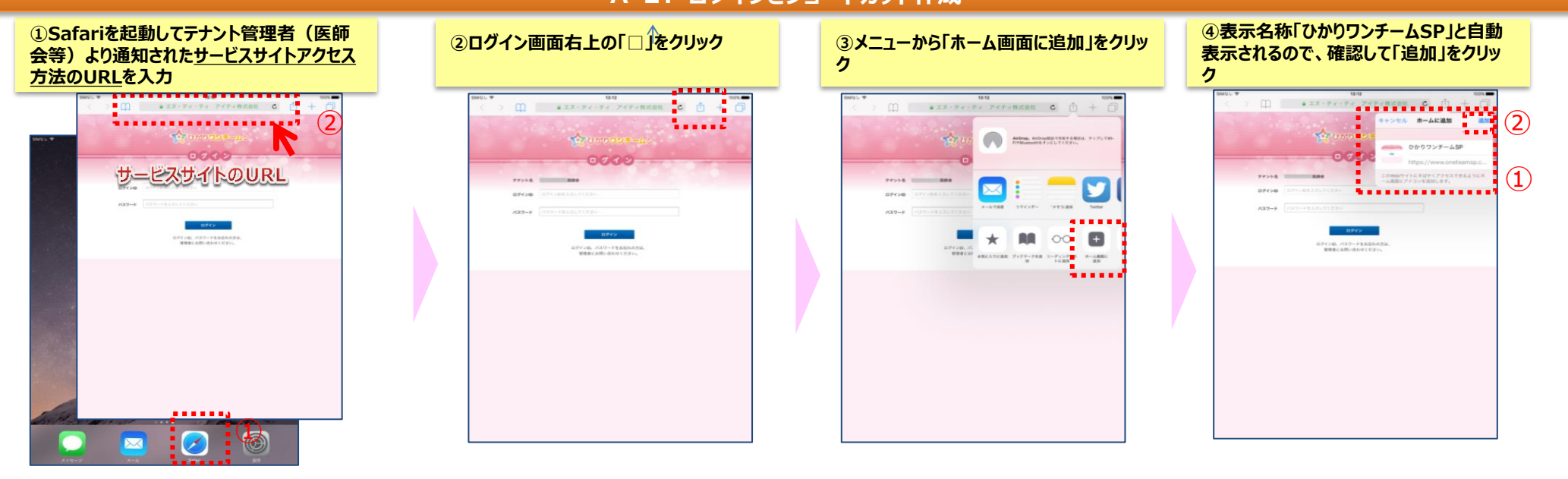

#### A-2. ログインとショートカット作成 ⑤ホーム画面に「ひかりワンチームSP」アイ ⑥ログイン画面に通知されたログインIDと ⑦初回ログイン時はパスワード変更画面 ⑧確認画面で確認後、ホーム画面の要確 コンが設定されるので、これをクリックして 初期パスワードを入力 が表示されるので、現在のパスワードと新 認画面が表示される しいパスワード(2回)を入力 ※次回ログイン時は当画面を表示 起動 00000000 +-Lo テスト管理者様 -▲ホーム > 要確認 要確認 担当患者 お知らせ 個人設定 (1) 要確認情報がありません。 (2) サービス利用時はクリック 通知されたログインIDと パスワードを入力 5 C A 127-F qwertyuiop 🛪 as dfghjk ☆ z x c v b n m ! .?123

## A-2. ログインとショートカット作成

## B.施設の新規登録

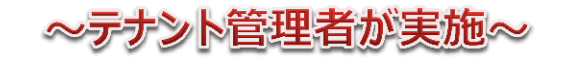

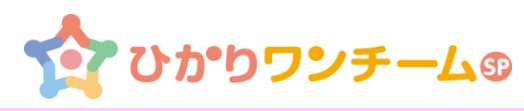

B-1. 施設の登録

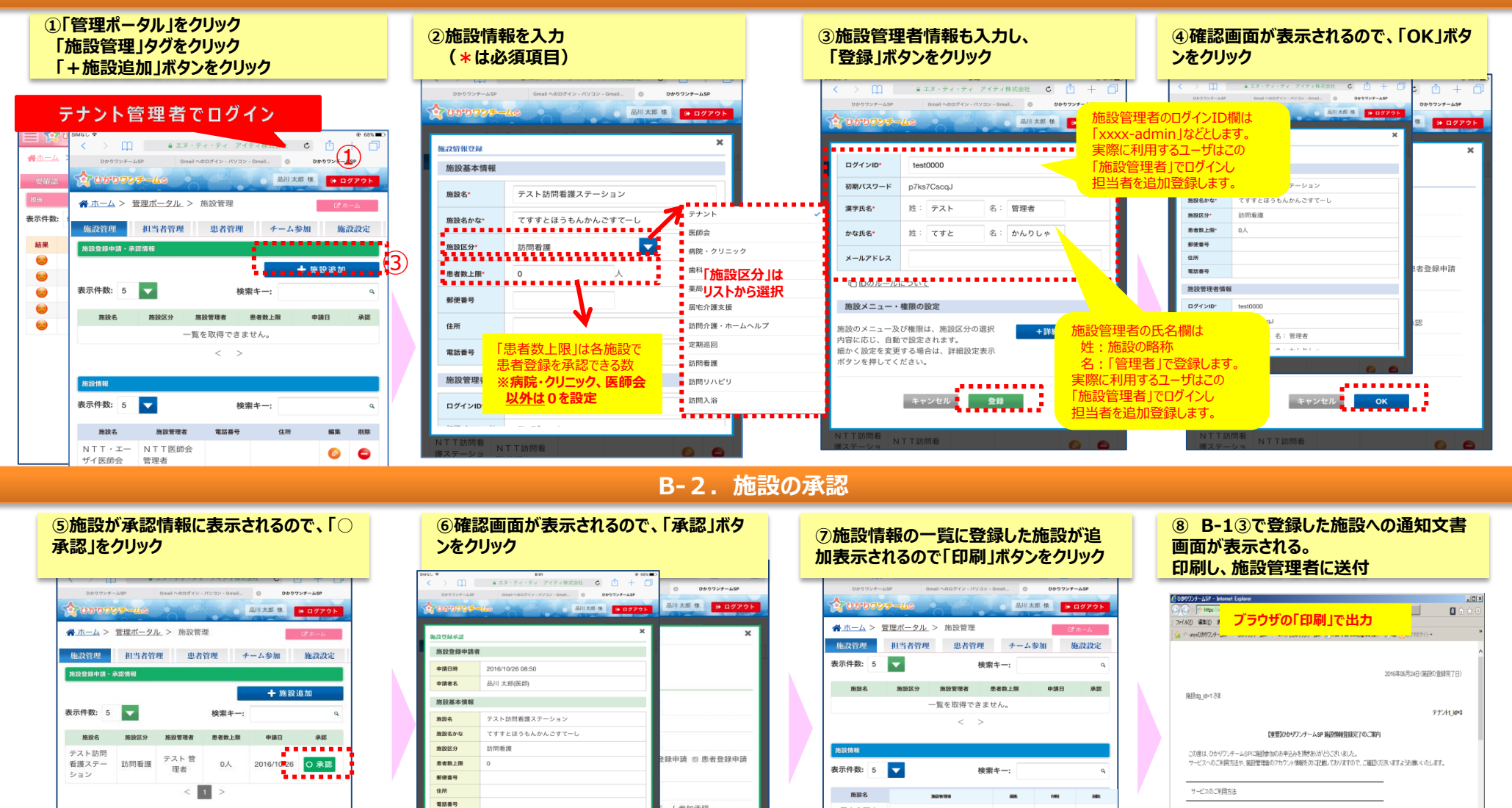

施設情報 表示件数: 5 検索キー: 電話番号 施設名 施設管理者 10122 NTT・エー NTT医師会 0 ザイ医師会 管理者 NTTクリニ NTTクリニ 0 ック ック 管理者

| 1940 |               | 8.51 3: 044                                       | -              |
|------|---------------|---------------------------------------------------|----------------|
| <    | ີ> <b>ມ</b> ∥ | a エヌ・ティ・ティ アイティ株式会社 🕻 📋 🕂 [                       | 0 085724-658   |
|      | ひかうウンテーム印     | Grai ~80712-012-0000. 0 005729-459                | o obviriant    |
| 1    | 000000-       | 山田 二山田 二山田 二山 二山 二山 二山 二山 二山 二山 二山 二山 二山 二山 二山 二山 | 品川太郎 様 (・ログアウト |
| Г    | 地政党科学派        | ×                                                 | ×              |
|      | 施設登録申請者       | t                                                 |                |
|      | 申請日時          | 2016/10/26 08:50                                  |                |
|      | 申請者名          | 品川 太郎(医師)                                         |                |
|      | 施設基本情報        |                                                   |                |
|      | 胞設名           | テスト訪問看護ステーション                                     | ·              |
|      | 施設名かな         | てすすとほうもんかんごすてーし                                   |                |
|      | 施設区分          | 訪問看護                                              |                |
|      | 患者数上限         | 0                                                 | 2球甲請 🛛 患者登録甲請  |
|      | 郵便委号          |                                                   |                |
|      | 住所            |                                                   |                |
|      | 電話番号          |                                                   | ム参加承認          |
|      | 施設管理者情報       | ġ.                                                |                |
|      | ログインID        | test0000                                          |                |
|      | ック ッ          | ク管理者                                              | <b>.</b>       |
|      |               | キャンセル 却下                                          | 承認             |
|      |               | マク マク 管理者                                         | 0              |

## F居宅介護支 10.64(.01 C 援事業所 東山訪問看護 2540,014 ステーション テスト訪問看 0:0:0 12:01-01-150 薄ステーショ < 1 2 3 >

| V(E) 編集(E)<br>unysDがの72                        | , ブラウザの「印刷」で出力                                                                                                    | h ☆ ∅<br>, |
|------------------------------------------------|----------------------------------------------------------------------------------------------------|------------|
|                                                |                                                                                                    | ,          |
|                                                | 2016年06月24日(16687)立刻第767                                                                                                    | 8)         |
| 纯thdg_id=1                                     | ŝŝ                                                                                                    |            |
|                                                | テナントし                                                                                                    | s=3        |
|                                                |                                                                                                    |            |
|                                                | [重要][ひかりフンチームSP 施設財報告録完了のご案内                                                                                                    |            |
| この度は、ひ<br>サービスへ(                               | 【金配】のキワンテーム5P 協力制度部定するこれ<br>やけつ、テーム5P 電気があるためで、単大の人のとなく、また。<br>のと単元され、配合管理部のカカント構成を加えて起しておりますので、電話のたち、ますようた際にくたします。                                                                                                    |            |
| この度は、ひ<br>サービスへく<br>サービスの                      | 【生気のクサフィームが「動物物を動気でのこれが」<br>やりファームのに動物やあいをやためたがかがたくだいいた。<br>ここれ目的もか、動産性物からやうたがありがただが、ますので、こ面的なたいますようためいたといます。<br>ここれ目的もか、「動産性物」のファント情報をからだめ、さないますので、こ面的なたいますようためいたといます。                                                                                                    |            |
| この度は、ひ<br>サービスへく<br>サービスの                      | 【を思わゆウフィームは Millinki2016(70-00)<br>ゆウフィームは、「「「「「」」」」、<br>ロウフィームは、「「「」」」、「「」」、「」」、「」」、「」」、「」、「」、「」、「」、「」、                                                                                                    |            |
| この度は、ひ<br>サービスへの<br>サービスの<br>のサポートペ<br>以下のURL  | (2世204972-7-44F 施研練20182710-C09)  かりフルーションの いたり、  などの  のため、  のため、 |            |
| この度は、ひ<br>サービスへく<br>サービスの<br>のサポートペ<br>よび下のURL | しままのキャプンテームキャ 紙前株を設たすっていた)  かりアンテームキャ 紙前株を設たすっていた。  いたり用いたも、例記書を知ったりついた特別ないただしていた。  この時間のも、紙記書を知ったりついたりますので、ご能いたス・ポイント時にもいたます。  「時間のも、  いたいて  「このたたい」に、  ・・・・・・・・・・・・・・・・・・・・・・・・・・・・・・・・・・・                                                                                                    |            |
| この度は、ひ<br>サービスへの<br>サービスの<br>のサポートペ<br>以下のURL  | (12型20497)-7-44F 地部税税目までのこの9  かり7ンデーションドレーン・14F 地部税税目までのこの9  かり7ンデーションドレーン・14F 地部税税 にない、 に ドレーン・ に ドレーン・ ・ ・ ・ ・ ・ ・ ・ ・ ・ ・ ・ ・ ・ ・ ・ ・ ・ ・                                                                                                     |            |

~

# C.担当者の新規登録

~各施設の管理者が実施~

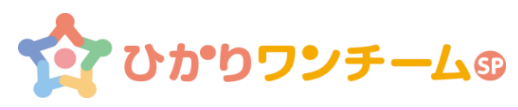

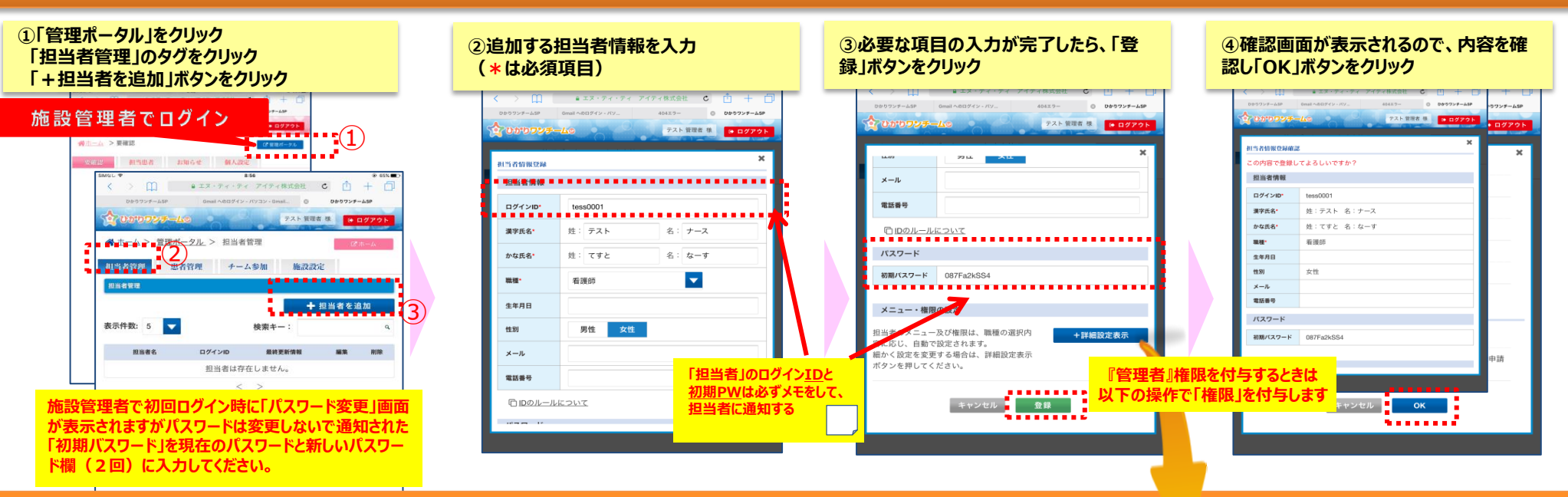

C-1. 担当者の登録

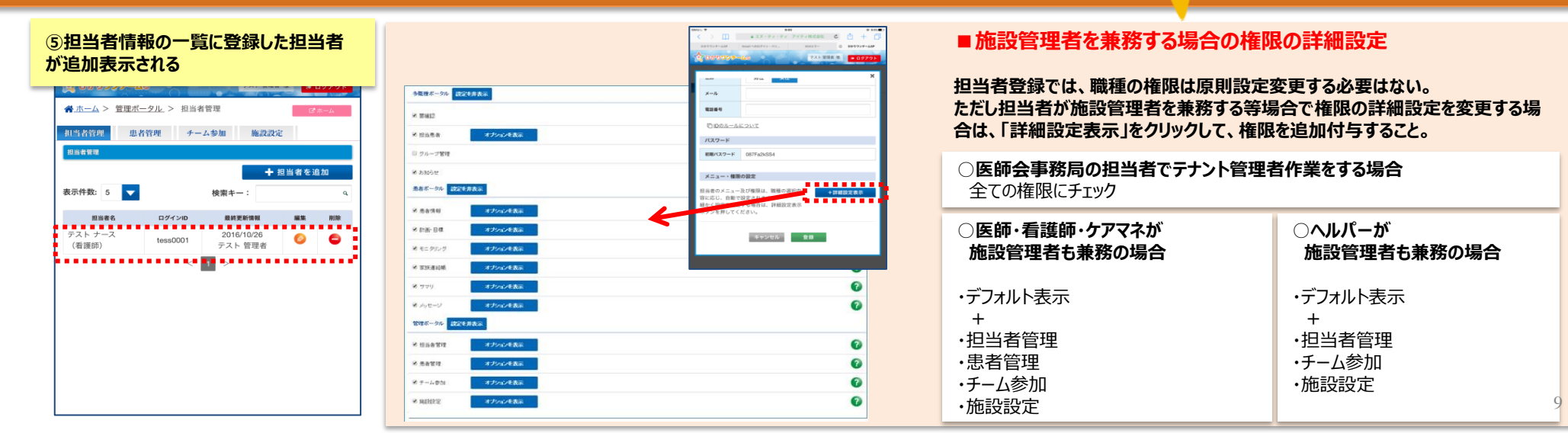

C-1. 担当者の登録

## D.患者の新規登録

~医師やテナント管理者が実施~

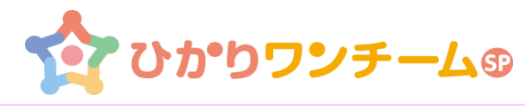

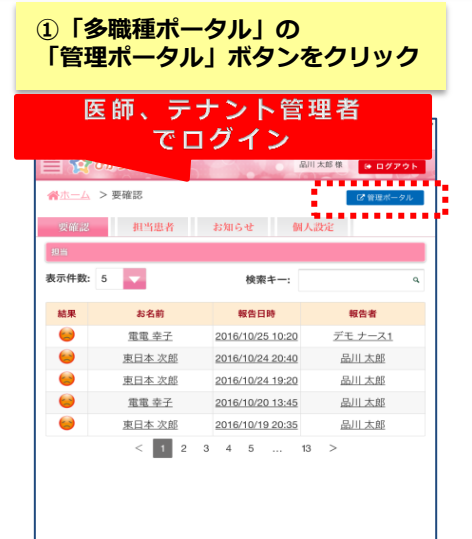

## D-1. 患者登録の申請

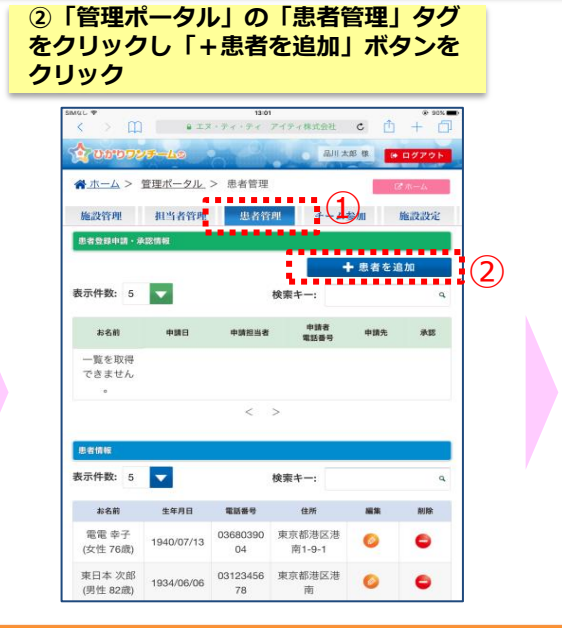

#### ③患者申請情報(申請先、患者情報) を入力(\*は必須項目)し、「登録」 ボタンをクリック ひかりワンチーム◎ 品川大郎 様 ● ログアウト @ 20% 患者登録中請 1) NTTクリニック 管理表(管理表) NT 由時休 患者基本情報 漢字氏名 名·湖 かな氏名・ 姓: ひがし 名: すすむ 2) 牛生月日 性別・ 男性 女性 電話番号 郵便委号 住所

キャンセル 登録

# ④確認画面が表示されるので、「OK」ボタンをクリック

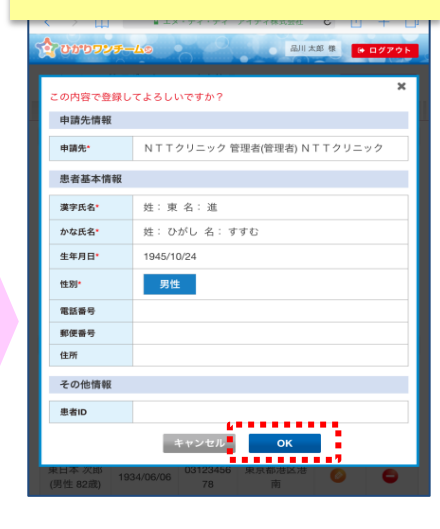

## D-2. 患者登録の承認

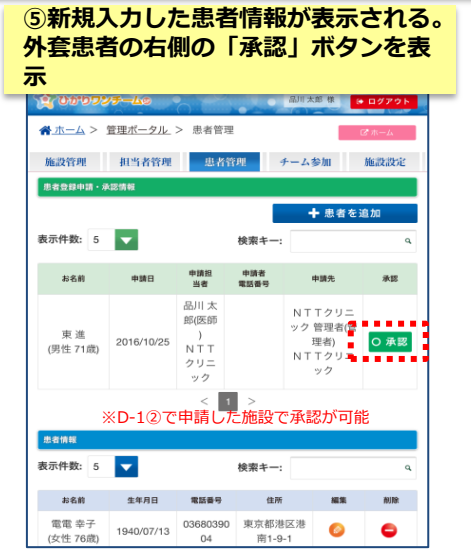

#### ⑥申請内容を確認し、「承認」 ボタンをクリック 別 太郎 様 患者登録中請者 +310F 2018/10/25 12:05 品川 太郎(医師) NTTクリニック 中調者名 \*\*\*\*\*\* 患者基本情報 漂字氏名 東道 かな氏名 ひがし すすむ 生年日日 1945/10/24 19.51 122.00 \*\*\*\* 解使番号 住所 その他情報 DhE11hv8 キャンセル 却下 承認

| 05072  | <del>7 - Lo</del> | 品川太郎様 (→ ログア・  |
|--------|-------------------|----------------|
| 中国口时   | 2010/10/2013:00   |                |
| 中訪者名   | 承認の確認             | ×              |
| 申請者電話番 | 患者の登録を承認します       | - <i>よ</i> ろしい |
| 患者基本情  | ですか?              |                |
| 漠字氏名   |                   |                |
| かな氏名   | キャンセル             | ок             |
| 生年月日   | 1945/10/24        |                |
| 性別     |                   |                |
| 電话發导   |                   |                |
| 郵便番号   |                   |                |
| 住所     |                   |                |
| その他情報  |                   |                |
| 患者ID   |                   |                |
|        | キャンセル 却下          | 10 IN 10       |

◎本記志エドキーナやってす

#### ⑧患者情報の一覧に登録された新規 患者が追加されて表示

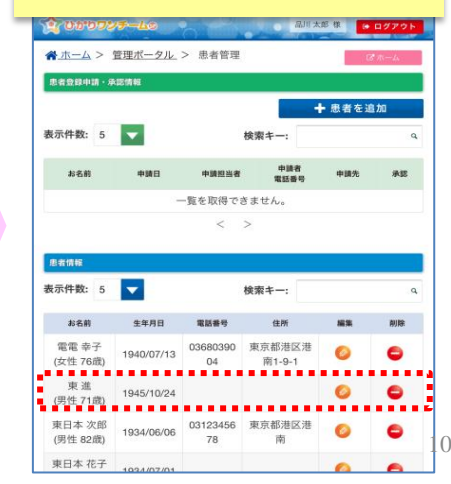

## E.患者連携の設定 (1)

~医師やテナント管理者が実施~

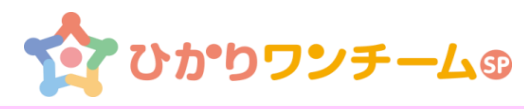

## E-1. 医師自身を患者の連携担当者に追加

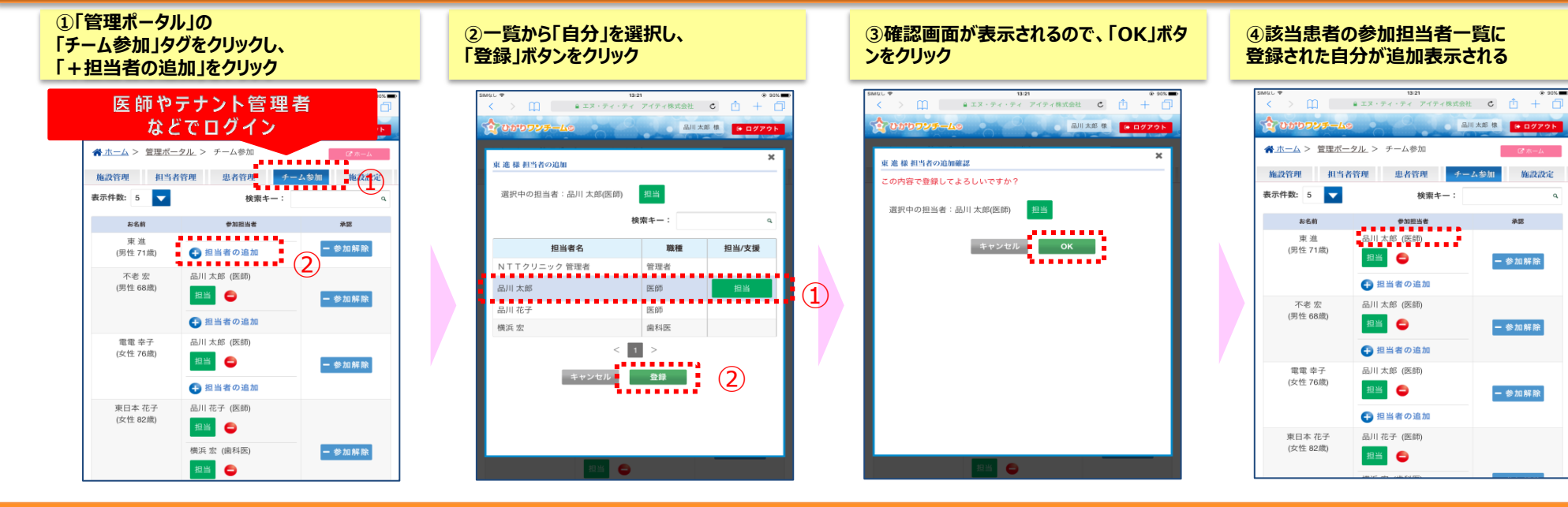

#### E-2. 患者を担当する連携施設の登録

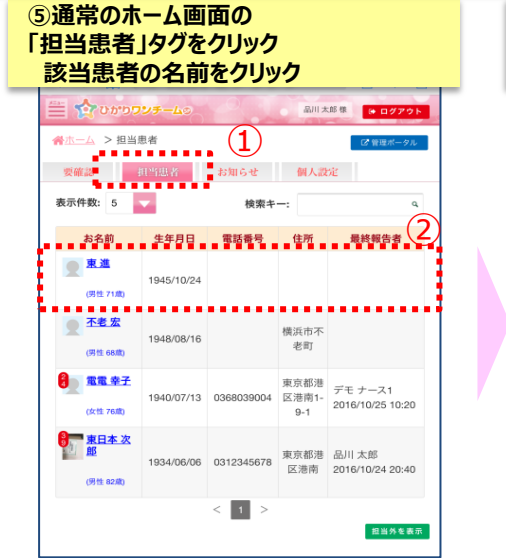

#### ⑥「患者情報」タグをクリック 「ケアチーム(画面下)」を展開し、「+連携 施設の追加」をクリック ひかりワンチームの 品川太郎様 ● ログアウト 発生ーム > 担当進歩 進 患者情報 C 目辺ボークル 患者情報 こ 目辺ボークル 画面を下に入りロール ▼ ケアチーム 昌終雨新情報·2016/10/25 13:23 品川 太郎 施設 解除 連携施設 1 NTTクリ 電話番号: 住所: ニック 担当 連携担当者 解除 長名:品川太郎 (医師) 担当 0 雷沃希号 🕀 担当者の追加 ● 連携施設の追加 ※患者申請をした施設と 承認した施設は自動登録済

|                                                                                                    | 1様 連携施設の追加      |             | ×   |
|----------------------------------------------------------------------------------------------------|-----------------|-------------|-----|
| 旅史の施設:NTT訪問看護ステーション(訪問看護)       検索キー:       施設名     施設区分       工T図宅支援事業所     居宅介護支援       TT訪問介護事業所     訪問介護・ホームヘルプ |                 |             |     |
| 検索キー:     施設名     施設区分     施設区分     ア    「互相宅支援事業所     居宅介護支援     T    工訪問介護事業所     訪問介護・ホームヘルプ                     | 欧中の施設・NII訪問看護人フ | テーション(訪問看護) |     |
| 施設名         施設区分           TTER空发展事業所         居宅介護支援           TTL訪問介護事業所         訪問介護・ホームヘルプ                       |                 | 検索キー:       | ٩   |
| TT居宅支援事業所         居宅介護支援           TT訪問介護事業所         訪問介護・ホームヘルプ                                                    | 施設名             | 施設区分        | e i |
| T T訪問介護事業所 訪問介護・ホームヘルプ                                                                                              | T T 居宅支援事業所     | 居宅介護支援      |     |
|                                                                                                    | T T 訪問介護事業所     | 訪問介護・ホームへん  | レプ  |
| 、ルプサービス 訪問介護・ホームヘルプ                                                                                                 | 、ルプサービス         | 訪問介護・ホームへル  | レプ  |
| ▲訪問清浸 <i>凍</i> ━━━━━━━━━━━━━━━━━━━━━━━━━━━━━━━━━━━━                                                                 |                 |             |     |
| TT訪問看護ステーション 訪問看護                                                                                                   | TT訪問看護ステーション    | 訪問看護        |     |

# ⑧登録した施設が一覧に追加して表示されるので確認 ■ 介ひかつ2/5-4/2 ■ 創え紙 (\* 10772)

|                   | · · · · · · · · · ( |                  |               | Contraction of Contract of Contract |  |
|-------------------|---------------------|------------------|---------------|-------------------------------------|--|
| ☆ホーム >担           | 当患者 > 東注            | - 患者情報           | 1             | 12 管理ボータル                           |  |
| 患者情報              | 計画・日標               | モニタリング           | 家族連絡帳         | サマリ                                 |  |
| 連携施設 1            |                     |                  |               | 施設<br>解除                            |  |
| NTTクリ<br>ニック      | 電話番号::<br>住所:       |                  |               |                                     |  |
|                   | 連携担当者               |                  |               | 担当解除                                |  |
|                   | 長名<br>電話            | :品川 太郎(医師<br>番号: | 5)            | 超新 😑                                |  |
|                   | 担当者                 | 「の追加             |               |                                     |  |
|                   |                     |                  | 48-2016/10/25 | 324 品川 主部                           |  |
| 連携施設 2            |                     |                  |               | 施設<br>解除                            |  |
| N T T 訪問<br>看護ステー | 電話番号::<br>住所:       |                  |               | •                                   |  |
| ション<br>未承認        | 連携担当者               |                  |               |                                     |  |
|                   | 担当者                 | 「の追加             |               |                                     |  |
|                   |                     |                  |               |                                     |  |

## E.患者連携の設定 (2)

## ~各施設の管理者が実施~

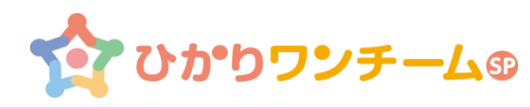

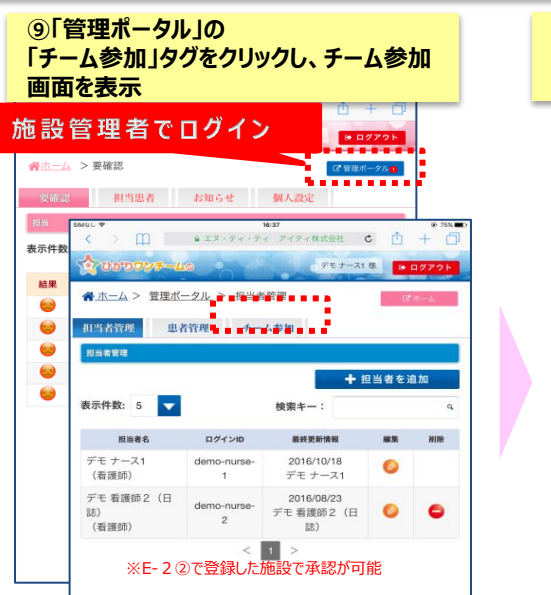

#### E-3. 連携先施設の連携の承認

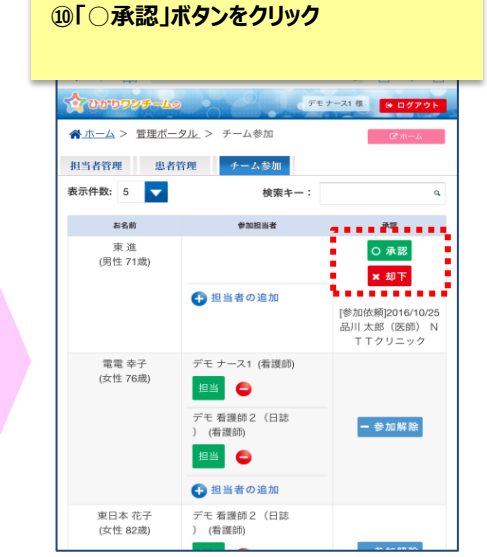

#### ⑪確認画面が表示されるので、「OK Iボタ ンをクリック

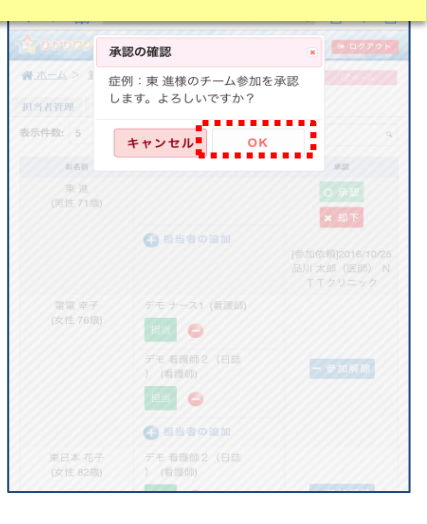

#### E-4. 施設内のケアチーム 担当者の参加登録

#### 12ケアチームに参加させたい患者の 「+担当者の追加」をクリック

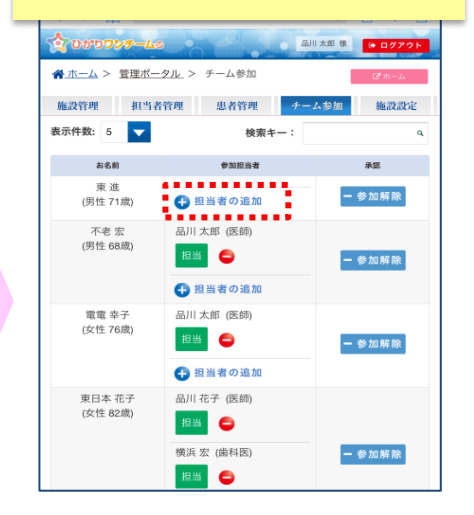

デモナース1標 (+ ログアウト

お知らせ 個人設定

東京都港

9-1

区港南 2016/10/24 20:40

.....

担当外を表示

. . . . . . .

12

検索キー

< 1 >

## E-4. 施設内のケアチーム担当者の参加登録

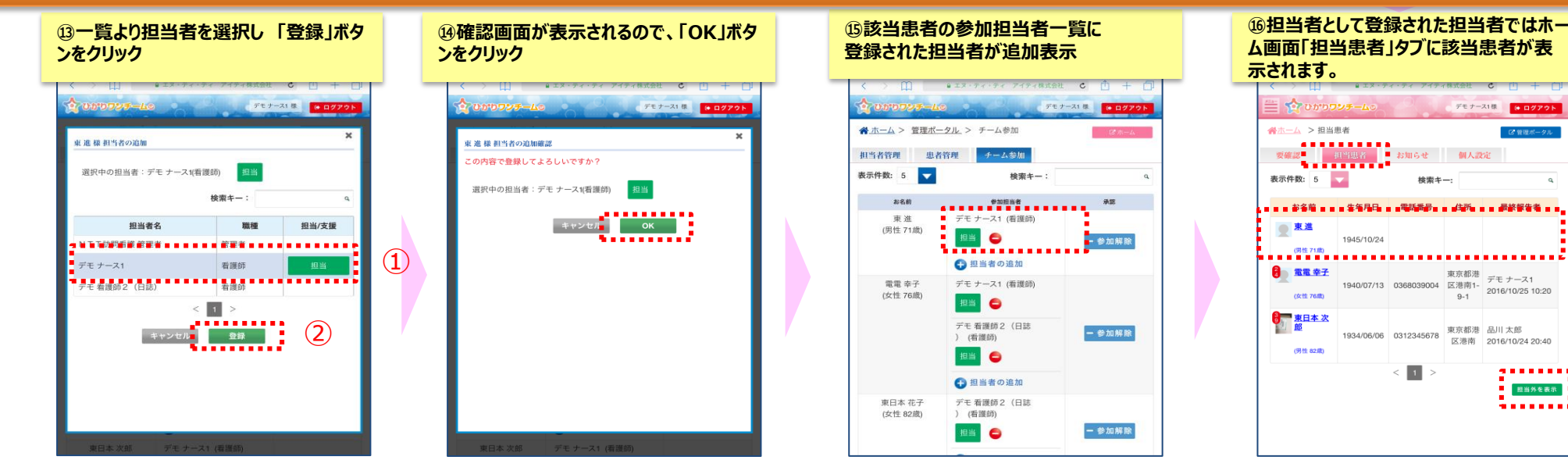

# 付録1 ひかりワンチームSPの管理者、職種の権限

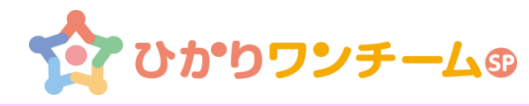

## 各管理者と職種の権限は下記のとおりです。

ひかりワンチームSPサービス権限一覧

#### 施設別メニュー・権限一覧

●:閲覧及び編集権限、〇:閲覧権限のみ、-:権限なし

| 機能     | 権限            | 病院・<br>クリニック | 歯科·薬局 | 居宅介護支援 | 訪問介護・<br>訪問入浴 | 訪問リハビリ | 通所系サービス | 定期巡回・<br>訪問看護・<br>小規模多機能型・<br>グループホーム | 自治体・<br>地域包括支援<br>センター |
|--------|---------------|--------------|-------|--------|---------------|--------|---------|---------------------------------------|------------------------|
| お知らせ   | お知らせ          | •            | •     | •      | •             | •      | •       | •                                     | •                      |
| 患者情報   | 患者情報閲覧·編集     | •            | •     | •      | -             | -      | -       | •                                     | •                      |
|        | 患者登録承認(管理機能)  | •            | -     | -      | -             | -      | -       | -                                     | -                      |
|        | 連携施設情報閲覧·編集   | •            | •     | •      | •             | •      | •       | •                                     | •                      |
| 計画・目標  | ワンチーム方針閲覧・編集  | •            | •     | •      | 0             | •      | •       | •                                     | •                      |
|        | モニタリング設定閲覧・編集 | •            | •     | •      | 0             | •      | •       | •                                     | •                      |
| モニタリング | モニタリング閲覧・新規報告 | •            | •     | •      | •             | •      | •       | •                                     | •                      |
|        | 多職種連絡帳閲覧·投稿   | •            | •     | •      | •             | •      | •       | •                                     | •                      |
| 家族連絡帳  | 家族連絡帳閲覧·登録    | •            | •     | •      | •             | •      | •       | •                                     | •                      |
| メッセージ  | メッセージ閲覧・送信    | •            | •     | •      | •             | •      | •       | •                                     | •                      |
| 担当者管理  | 担当者情報閲覧·編集    | •            | •     | •      | •             | •      | •       | •                                     | •                      |
| 施設設定   | 施設情報閲覧·編集     | •            | •     | •      | •             | •      | •       | •                                     | •                      |

※上記は初期設定値です。必要に応じ、メニュー・権限の付け外しが可能です。

| 職種別メニュー・権限一覧 ●:閲覧及び編集権限、〇:閲覧権限のみ、-:権限 |                    |    |     |     |     |               |      |                |           |
|---------------------------------------|--------------------|----|-----|-----|-----|---------------|------|----------------|-----------|
| 機能                                    | 権限                 | 医師 | 歯科医 | 薬剤師 | 看護師 | 療法士<br>その他医療系 | ケアマネ | ヘルパー<br>その他介護系 | 本人・<br>家族 |
| お知らせ                                  | お知らせ               | •  | •   | •   | •   | •             | •    | •              | •         |
| 患者情報                                  | 患者情報登録申請・閲覧・<br>編集 | •  | •   | •   | •   | 0             | •    | 0              | -         |
|                                       | 患者登録承認(管理機能)       | •  | -   | -   | -   | -             | -    | -              | -         |
|                                       | 連携施設情報閲覧·編集        | •  | •   | •   | •   | 0             | •    | 0              | -         |
| 計画·目標                                 | ワンチーム方針閲覧・編集       | •  | •   | •   | •   | 0             | •    | 0              | -         |
|                                       | モニタリング設定閲覧・編集      | •  | •   | •   | •   | 0             | •    | 0              | -         |
| エーカリンガ                                | モニタリング閲覧・新規報告      | •  | •   | •   | •   | •             | •    | •              | •         |
| モニタリノク                                | 多職種連絡帳閲覧·投稿        | •  | •   | •   | •   | •             | •    | •              | -         |
| 家族連絡帳                                 | 家族連絡帳閲覧·登録         | •  | •   | •   | •   | •             | •    | •              | 0         |
| メッセージ                                 | メッセージ閲覧・送信         | •  | •   | •   | •   | •             | •    | •              | -         |

※上記は初期設定値です。必要に応じ、メニュー・権限の付け外しが可能です。